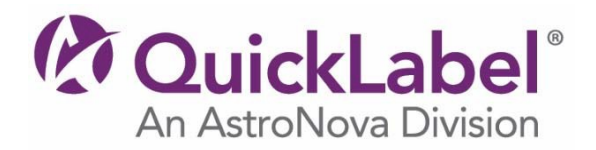

## Installer / Windows® PostScript Printer Driver Instructions

QL-300s, QL-300

- 1. Click the **Download** button and save the file to your desktop.
- 2. When it finishes downloading, **Run** the executable by double-clicking on the file that you saved.
- 3. Read the "Software License Agreement" and then click [Accept].
- 4. Follow the installation wizard instructions to complete the installation of your printer.

## **Printer Firmware Instructions**

QL-300s, QL-300

- 1. Click the **Download** button and save the file (\*.zip) to your desktop.
- 2. Unzip the file and save it on your desktop.
- 3. Refer to the **QL-300 User Guide** for further instructions on upgrading the firmware.